# Easy Deployment Guide for Cisco Secure Firewall Threat Defense with CDO

First Published: 2020-10-12

**Last Modified:** 2024-08-15

# Easy Deployment Guide for Cisco Secure Firewall Threat Defense with CDO

This document provides information on easy deployment of threat defense devices using zero-touch provisioning for customers using the cloud-delivered Firewall Management Center.

This document is targeted for the following device models:

| Model                                                                           | Version          |
|---------------------------------------------------------------------------------|------------------|
| Firepower 1000                                                                  | 7.2 or later     |
| Firepower 2100                                                                  | 7.2, 7.3, or 7.4 |
| Secure Firewall 3100                                                            | 7.2 or later     |
| <b>Note</b> Secure Firewall 3105 is supported on software version 7.3 or later. |                  |

# Branch Manager: Prepare and Connect a New Threat Defense Device to Your Network

Zero-Touch Provisioning allows you to connect a new threat defense device to your network so that your IT department can onboard the device to the cloud-delivered Firewall Management Center and configure it remotely.

Make sure the device is unconfigured or set up as new. Zero-Touch Provisioning is intended for new devices only. Pre-configuration can prevent zero-touch provisioning, based on your settings.

#### Do you need to reimage your device?

If your device is not already running version 7.2 or later, you can reimage the device to support zero-touch provisioning. See the appropriate getting started guide for your device model:

- Firepower 1010 series devices.
- Firepower 1100 series devices.
- Firepower 2100 series devices.

• Secure Firewall 3100 series devices.

#### **Connect a New Threat Defense to Your Network**

If you received a device at your branch office and your job is to plug it in to your network, watch this video.

The video describes your device and the LED sequences on the device that indicate the device's status. You can confirm the device's status with your IT department by looking at the LEDs. These are the steps described in the video:

1. Look at the shipping carton the device came in. It should have a plain white sticker on it identifying the software installed on the device. The software package number should look similar to one in the following table:

| Model Numbers that Support<br>Zero-Touch Provisioning                | Supported Software Version | Software Package                                |
|----------------------------------------------------------------------|----------------------------|-------------------------------------------------|
| Firepower 1000 series device models: 1010, 1120, 1140, 1150          | 7.2 or later               | SF-F1K-TDx.x-K9<br>For example, SF-F1K-TD7.2-K9 |
| Firepower 2100 series device models: 2110, 2120, 2130, 2140          | 7.2, 7.3, or 7.4           | SF-F2K-TDx.x-K9<br>For example, SF-F2K-TD7.2-K9 |
| Secure Firewall 3100 series device<br>models: 3110, 3120, 3130, 3140 | 7.2 or later               | SF-F3K-TDx.x-K9<br>For example, SF-F3K-TD7.2-K9 |
| Secure Firewall 3100 series device model: 3105                       | 7.3 or later               | SF-F3K-TDx.x-K9<br>For example, SF-F3K-TD7.3-K9 |

- 2. Before you rack the device or throw away the shipping carton, record your device's serial number and send it to your IT department. They need it to manage the device. The serial number of the device is located on the shipping carton the device came in and on a label affixed to the device itself. See Find Your Device's Serial Number, on page 5 for more information.
- **3.** Unpack the box and take inventory of the contents. Keep the shipping carton until you have plugged in the device, you have connected it to your network, and the device has successfully contacted the Cisco cloud.
- 4. Connect the device to power.
- 5. Connect the network cable from the Ethernet 1/1 interface to your WAN modem. Your WAN modem is your branch's connection to the internet and your device's route to the internet as well.

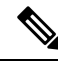

Note

Do not connect the network cable from the device's Management interface to your WAN.

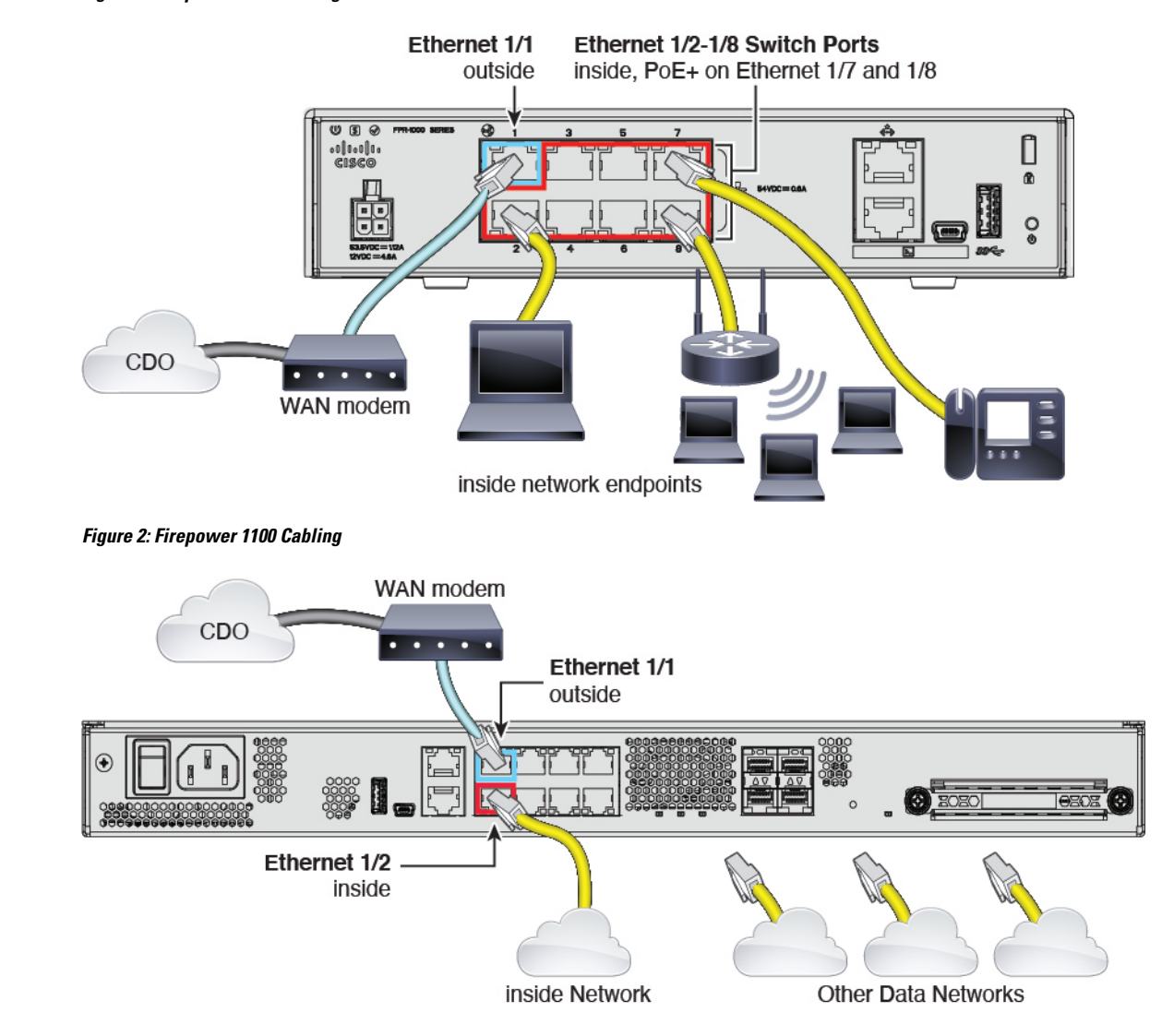

#### Figure 1: Firepower 1010 Cabling

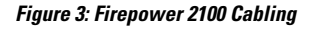

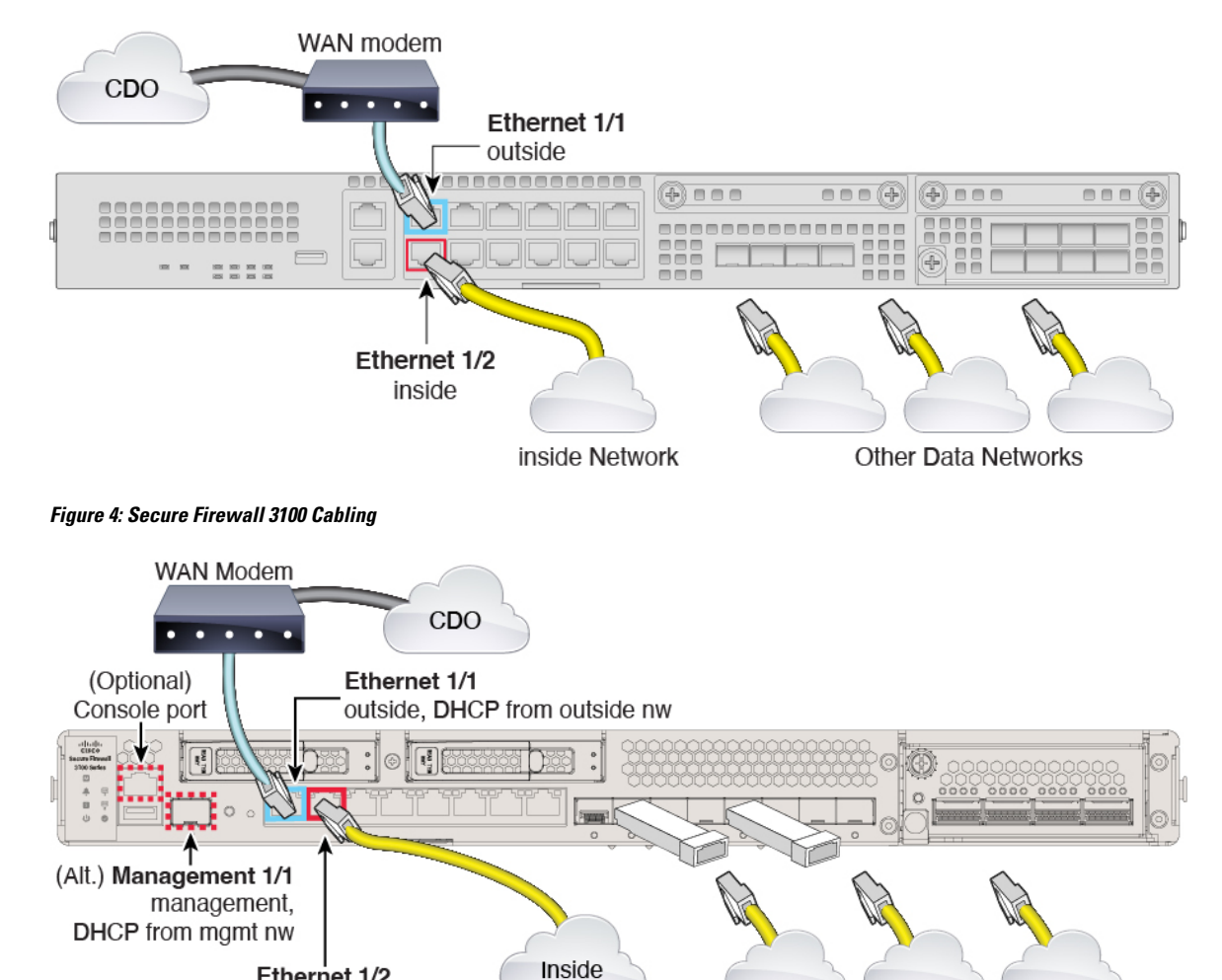

Other Data Networks

6. Observe the S (System), SYS, or M (Managed) LED, depending on your model, to determine if the device has reached the Cisco cloud. The table below provides the LED statuses and the approximate time they occur after the you connect the Ethernet cables. It may take a little more time or a little less time for the firewall to reach the Cisco cloud based on network conditions and the firewall model you are working with.

| LED Status                                  | Description                          | Time After Device Powered<br>On (minutes:seconds) |
|---------------------------------------------|--------------------------------------|---------------------------------------------------|
| Fast flashing green<br>SYS — Firepower 2100 | The device is booting up correctly.  | 01:00                                             |
| <b>S</b> — Firepower 1000                   |                                      |                                                   |
| Fast flashing amber<br>SYS — Firepower 2100 | The device failed to boot correctly. | 01:00                                             |

Ethernet 1/2 inside, 192.168.95.1 

| LED Status                  | Description                              | Time After Device Powered<br>On (minutes:seconds) |
|-----------------------------|------------------------------------------|---------------------------------------------------|
| <b>S</b> — Firepower 1000   |                                          |                                                   |
| Solid green                 | The application is loaded on the device. | 10:00                                             |
| SYS — Firepower 2100        |                                          |                                                   |
| <b>S</b> — Firepower 1000   |                                          |                                                   |
| Solid amber                 | The application failed to load           | 10:00                                             |
| <b>SYS</b> — Firepower 2100 | correctly on the device.                 |                                                   |
| <b>S</b> — Firepower 1000   |                                          |                                                   |
| Slow flashing green         | The device is connected to the           | 15:00                                             |
| SYS — Firepower 2100        | Cisco cloud.                             |                                                   |
| <b>S</b> — Firepower 1000   |                                          |                                                   |
| M — Secure Firewall 3100    |                                          |                                                   |
| Alternating green and amber | The device failed to connect to          | 15:00                                             |
| SYS — Firepower 2100        | the Cisco cloud.                         |                                                   |
| <b>S</b> — Firepower 1000   |                                          |                                                   |
| M — Secure Firewall 3100    |                                          |                                                   |

After you complete this task, locate and supply the device's serial number to your IT administrator. The IT admin will configure the firewall remotely.

## **Find Your Device's Serial Number**

Your IT department needs your device's serial number to connect to the device and manage it remotely. You can find the serial number in three different places.

#### The Label on the Shipping Carton

The serial number is printed on the label on the shipping carton the device came in. Here is an example:

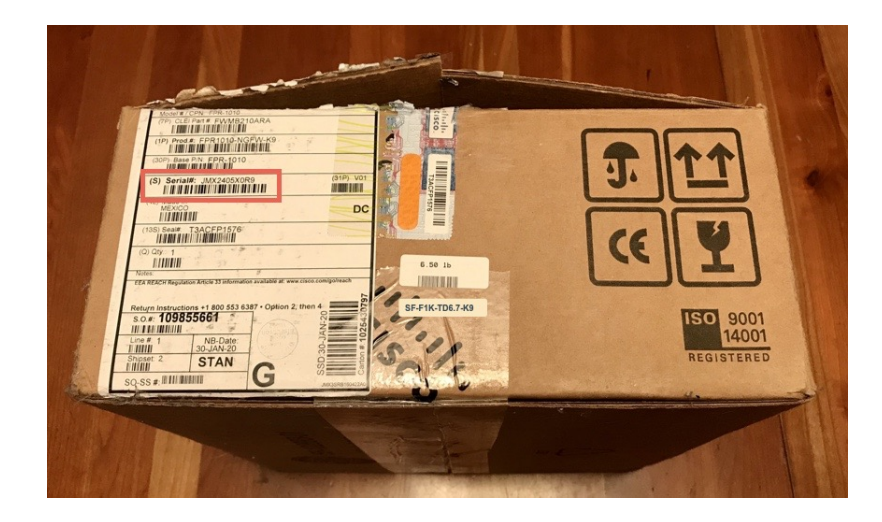

#### The Label on the Chassis

Firepower 1010: The serial number is on a label on the bottom of the device.

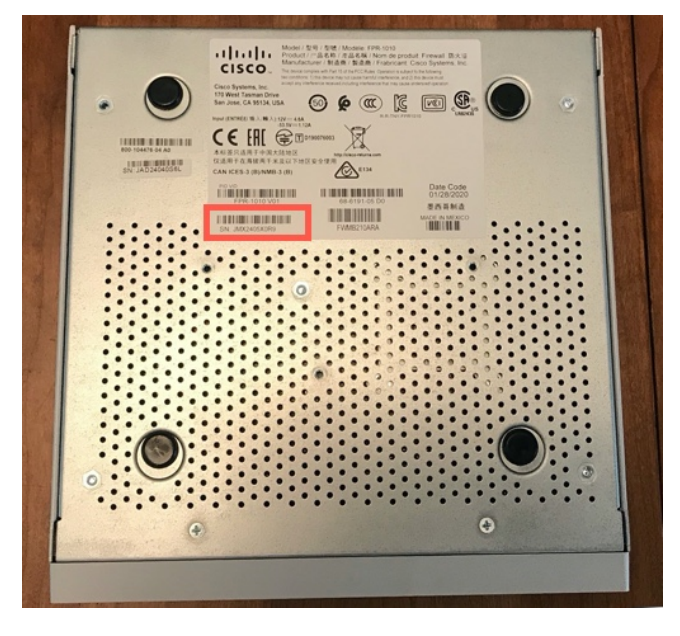

Firepower 1100: The serial number is on a label on the back of the device or on the bottom of the device.

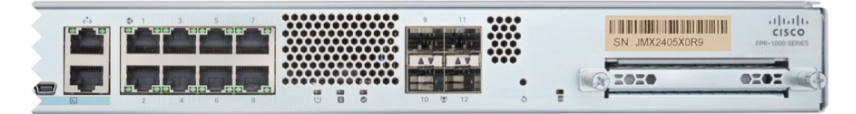

Firepower 2100: The serial number is on a label on a pull-out tab on the front of the device.

L

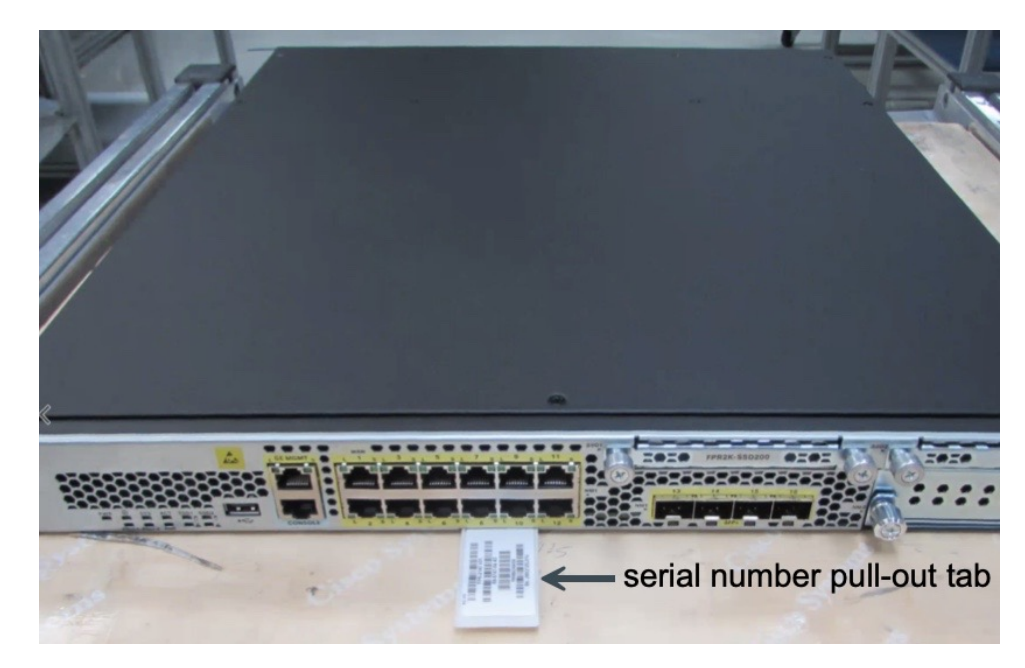

Secure Firewall 3100: The serial number is on a label on a pull-out tab on the front of the device.

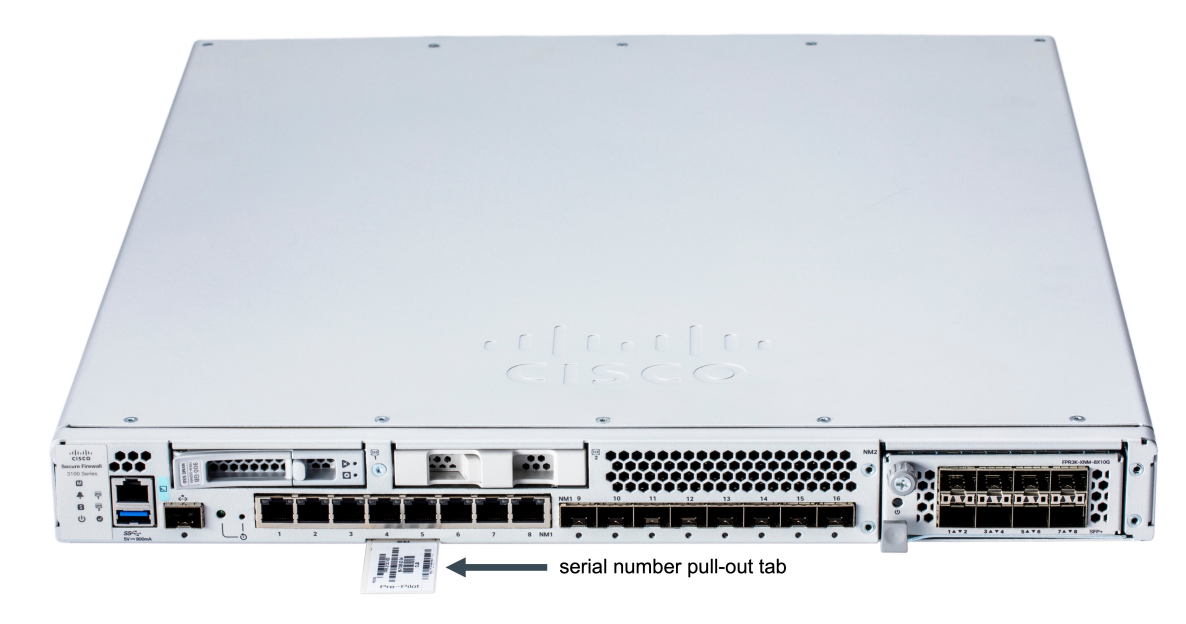

#### **Connect to the Device Console Using a Console Cable**

You can connect a console cable from a device such as a laptop to your firewall, open up a terminal window, and enter a few commands to display the device's serial number.

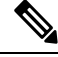

**Note** This procedure connects a computer to the firewall using a console cable in order to retrieve the device's serial number, it is for advanced users who are comfortable working with a command line interface and, possibly, installing software drivers on their laptops.

1. See the appropriate hardware installation guide for your device model for instructions on how to connect a laptop to your device using a console cable.

For more information, please refer to the Getting Started Guide for your specific model.

- Log in to the device as the admin user. You need to enter the default password if this is your first login attempt: Admin123. You will then be prompted to change the password.
- **3.** At the firepower# prompt, enter show chassis detail. Here is an example of the output from a 1010 series device. Your device's model number will be listed in the Serial Number (SN) field:

```
firepower# show chassis detail
Chassis:
   Chassis: 1
   Overall Status: Operable
   Oper qualifier: N/A
   Operability: Operable
   Product Name: Cisco Firepower 1010 Security Appliance
   PID: FPR-1010
   VID: V01
   Vendor: Cisco Systems, Inc
   Serial (SN): JMX2405X0R9
   HW Revision: 0.6
   PCB Serial Number: JAD24040S6L
   Power State: Ok
   Thermal Status: Ok
   Boot Status: OK
   Current Task:
firepower#
```

The output shows two serial numbers. You **must** report the value of the Serial (SN) field to your IT department to complete the onboarding process.

4. When you onboard the device, for the **Password Reset** area, be sure to choose **No** because you already set the password.

### Onboard a Device to Cloud-delivered Firewall Management Center Using Zero-Touch Provisioning

If you are a cloud-delivered Firewall Management Center administrator and someone at a branch office has connected a device to their network, follow the zero-touch provisioning method described in this section.

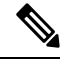

**Note** If you want to onboard *a fully configured* new device, use the CLI registration key method to onboard the device. See Onboard a Threat Defense to the Cloud-delivered Firewall Management Cloud-delivered Firewall Management Center Using Serial Number for more information.

#### Procedure

- **Step 1** Log in to CDO.
- **Step 2** In the left pane, click **Inventory**.
- **Step 3** Click the **FTD** tile.

| Stop /  | Luder Menergener Model and real color FTD                                                                                                    |
|---------|----------------------------------------------------------------------------------------------------|
| Step 4  | Under Management Mode, ensure you select F ID.                                                                                                    |
| Step 5  | Click the Use Serial Number tile.                                                                                                    |
| Step 6  | From the Select FMC drop-down list, select Cloud-Delivered FMC and click Next.                                                                                                    |
| Step 7  | In the Connection area, enter the Device Serial Number and the Device Name. Select Next.                                                                                                    |
| Step 8  | In the <b>Password Reset</b> area, choose an option depending on whether the device was logged into and had the password changed or not:                                                                                      |
|         | <ul> <li>Default password — Click Yes, this new device has never been logged into or configured for a<br/>manager.</li> </ul>                                                                                                 |
|         | • Changed password — Click No, this device has been logged into and configured for a manager.                                                                                                    |
| Step 9  | Click <b>Next</b> .                                                                                                    |
| Step 10 | In the <b>Policy Assignment</b> step, use the drop-down menu to select an access control policy to deploy once the device is onboarded. If you have no policies configured, select the <b>Default Access Control Policy</b> . |
| Step 11 | Select the subscription licenses you want to apply to the device. Click Next.                                                                                                    |
| Step 12 | In the <b>Done</b> area, click <b>Go to Inventory</b> .                                                                                                    |

#### What to do next

Once the device is synchronized, select the device you just onboarded from the **Inventory** page and select any of the options listed under the **Device Management** pane located to the right. We strongly recommend the following actions:

- If you did not already, create a custom access control policy to customize the security for your environment. See Access Control Overview in *Managing Firewall Threat Defense with Cloud-Delivered Firewall Management Center in Cisco Defense Orchestrator* for more information.
- Enable Cisco Security Analytics and Logging (SAL) to view events in the CDO dashboard **or** register the device to an Secure Firewall Management Center for security analytics. See Cisco Security Analytics and Logging in *Managing Firewall Threat Defense with Cloud-Delivered Firewall Management Center in Cisco Defense Orchestrator* for more information.

THE SPECIFICATIONS AND INFORMATION REGARDING THE PRODUCTS IN THIS MANUAL ARE SUBJECT TO CHANGE WITHOUT NOTICE. ALL STATEMENTS, INFORMATION, AND RECOMMENDATIONS IN THIS MANUAL ARE BELIEVED TO BE ACCURATE BUT ARE PRESENTED WITHOUT WARRANTY OF ANY KIND, EXPRESS OR IMPLIED. USERS MUST TAKE FULL RESPONSIBILITY FOR THEIR APPLICATION OF ANY PRODUCTS.

THE SOFTWARE LICENSE AND LIMITED WARRANTY FOR THE ACCOMPANYING PRODUCT ARE SET FORTH IN THE INFORMATION PACKET THAT SHIPPED WITH THE PRODUCT AND ARE INCORPORATED HEREIN BY THIS REFERENCE. IF YOU ARE UNABLE TO LOCATE THE SOFTWARE LICENSE OR LIMITED WARRANTY, CONTACT YOUR CISCO REPRESENTATIVE FOR A COPY.

The Cisco implementation of TCP header compression is an adaptation of a program developed by the University of California, Berkeley (UCB) as part of UCB's public domain version of the UNIX operating system. All rights reserved. Copyright © 1981, Regents of the University of California.

NOTWITHSTANDING ANY OTHER WARRANTY HEREIN, ALL DOCUMENT FILES AND SOFTWARE OF THESE SUPPLIERS ARE PROVIDED "AS IS" WITH ALL FAULTS. CISCO AND THE ABOVE-NAMED SUPPLIERS DISCLAIM ALL WARRANTIES, EXPRESSED OR IMPLIED, INCLUDING, WITHOUT LIMITATION, THOSE OF MERCHANTABILITY, FITNESS FOR A PARTICULAR PURPOSE AND NONINFRINGEMENT OR ARISING FROM A COURSE OF DEALING, USAGE, OR TRADE PRACTICE.

IN NO EVENT SHALL CISCO OR ITS SUPPLIERS BE LIABLE FOR ANY INDIRECT, SPECIAL, CONSEQUENTIAL, OR INCIDENTAL DAMAGES, INCLUDING, WITHOUT LIMITATION, LOST PROFITS OR LOSS OR DAMAGE TO DATA ARISING OUT OF THE USE OR INABILITY TO USE THIS MANUAL, EVEN IF CISCO OR ITS SUPPLIERS HAVE BEEN ADVISED OF THE POSSIBILITY OF SUCH DAMAGES.

Any Internet Protocol (IP) addresses and phone numbers used in this document are not intended to be actual addresses and phone numbers. Any examples, command display output, network topology diagrams, and other figures included in the document are shown for illustrative purposes only. Any use of actual IP addresses or phone numbers in illustrative content is unintentional and coincidental.

All printed copies and duplicate soft copies of this document are considered uncontrolled. See the current online version for the latest version.

Cisco has more than 200 offices worldwide. Addresses and phone numbers are listed on the Cisco website at www.cisco.com/go/offices.

Cisco and the Cisco logo are trademarks or registered trademarks of Cisco and/or its affiliates in the U.S. and other countries. To view a list of Cisco trademarks, go to this URL: https://www.cisco.com/c/en/us/about/legal/trademarks.html. Third-party trademarks mentioned are the property of their respective owners. The use of the word partner does not imply a partnership relationship between Cisco and any other company. (1721R)

© 2024 Cisco Systems, Inc. All rights reserved.